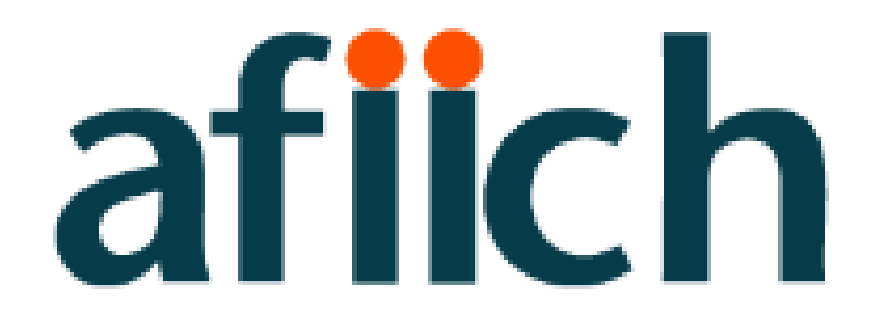

### PORTAL AFIICH

SISTEMA DE SERVICIOS INTEGRADO AFIICH OBTENCIÓN CLAVE

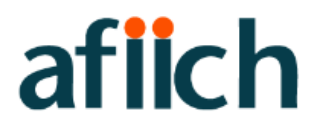

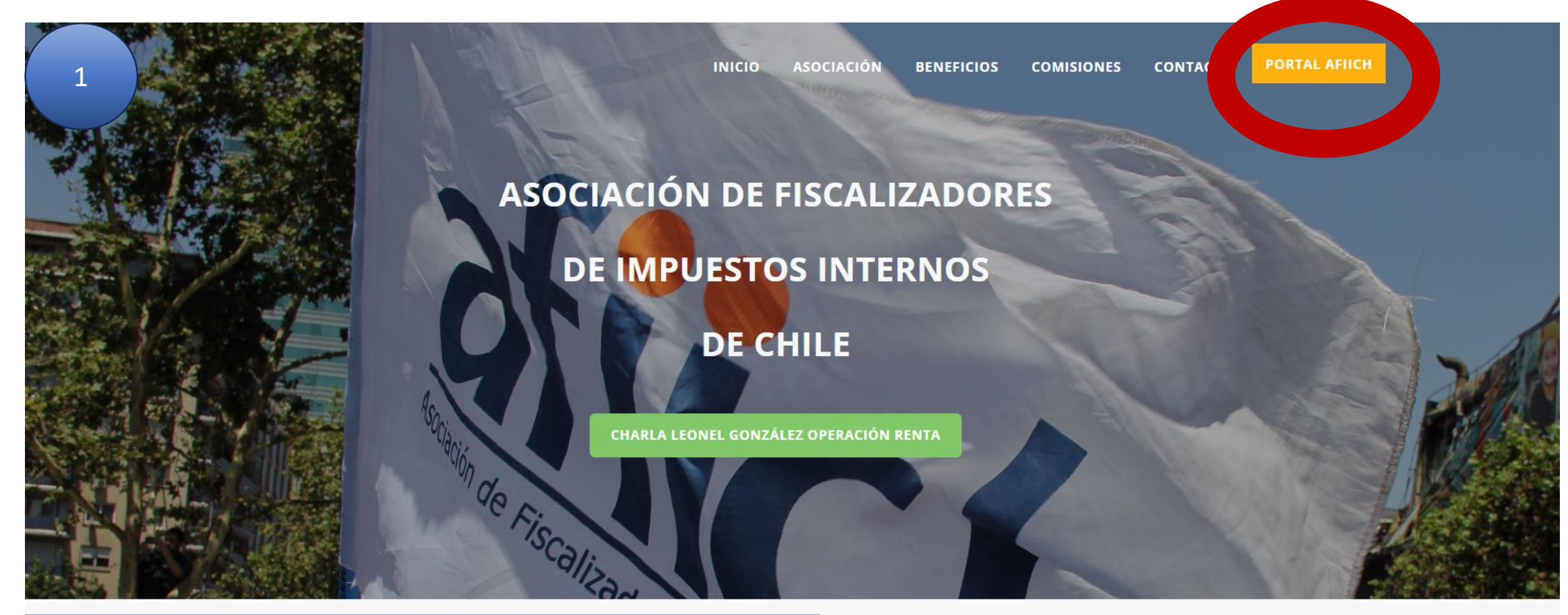

Presiona e ingresa al botón PORTAL AFIICH

PORTAL AFIICH

## aflich

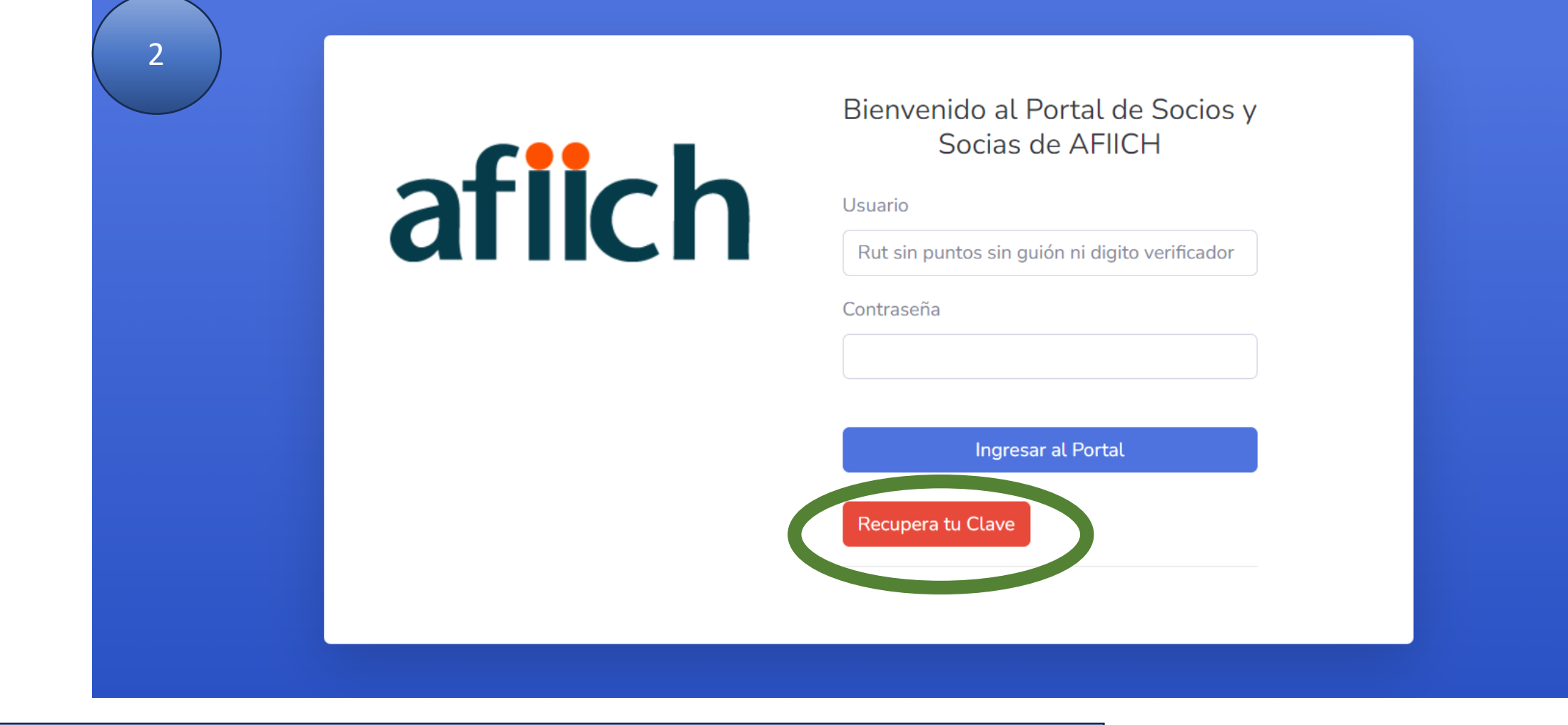

Presiona e ingresa al botón RECUPERA TU CLAVE

Recupera tu Clave

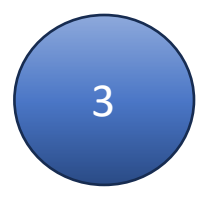

#### Recuperación de Clave AFIICH (PASO 1)

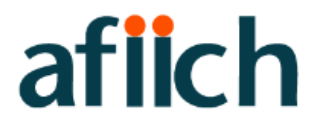

Ingrese su correo registrado en AFIICH

#### Recuperación de Clave AFIICH (PASO 2)

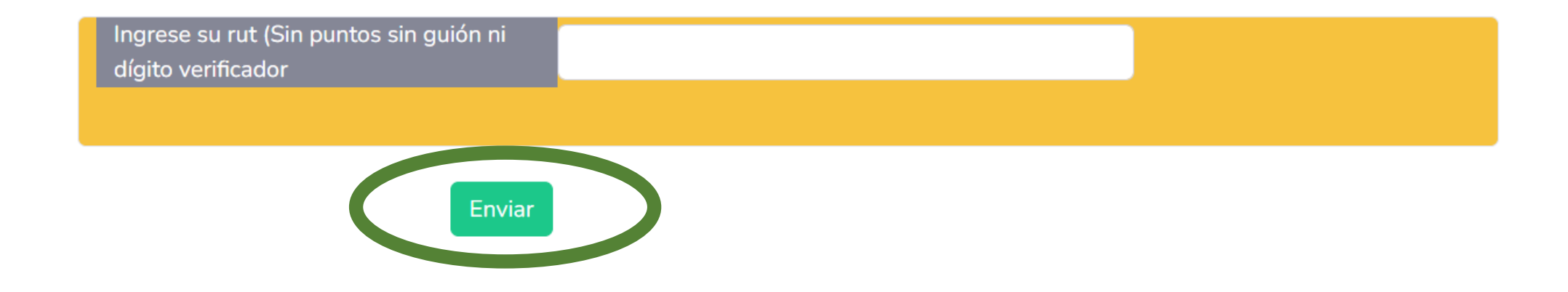

Ingresa tus datos de recuperación y podrás ver tu clave en pantalla.

Su clave de página AFIICH es:

## aflich

# afiich

#### Bienvenido al Portal de Socios y Socias de AFIICH

Usuario

Rut sin puntos sin guión ni digito verificador

Contraseña

Ingresar al Portal

Recupera tu Clave

Ingresa tus datos: Usuario: (RUT SIN PUNTOS SIN GUION Y SIN DIGITO VERIFICADOR) Contraseña: Su clave de página AFIICH es:

4

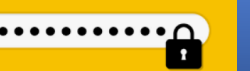